| Name of     | Register New Vehicle as Own – Online Dealer Program                                                                         |
|-------------|----------------------------------------------------------------------------------------------------|
| service     | (New: January 2014)                                                                                                    |
|             |                                                                                                    |
|             |                                                                                                    |
| Description | Online Dealer registers a new vehicle                                                                                       |
| Description |                                                                                                    |
|             |                                                                                                    |
| <b>F</b>    | Con Mater Matile for each adult                                                                                             |
| ree         | See <u>Motor venicie ree schedules</u>                                                                                      |
|             |                                                                                                    |
|             |                                                                                                    |
| Required    | New Vehicle Information Statement (NVIS) - always required for new                                                          |
| Documents   | vehicles manufactured in Canada                                                                                             |
|             | Proof of valid insurance, if applicable                                                                                     |
|             | <ul> <li>Bill of sale</li> </ul>                                                                                            |
|             |                                                                                                    |
|             |                                                                                                    |
| Llow to     | 1 Varify the alignt has valid proof of insurance                                                                            |
|             | Venity the client has value proof of insurance.     Confirm what type of plots the systemer wants to have an their vehicle. |
|             | 2. Confirm what type of plate the customer wants to have on their vehicle.                                                  |
|             | (If they have a personalized, veteran, seasonal, firefighter or call sign                                                   |
|             | plate that they would like to use for this new vehicle, the transaction will                                                |
|             | need to be completed at your nearest SNB Service Center.)                                                                   |
|             | 3. Get the next licence plate from your inventory and record the plate # on                                                 |
|             | the NVIS.                                                                                                    |
|             | 4. Open Auto Dealer Registration Services                                                                                   |
|             | 5. Click on Register New Vehicle                                                                                            |
|             | 6. Enter VIN of new vehicle - the year, make and model will auto populate                                                   |
|             | based on VIN.                                                                                                    |
|             | 7. Select Body Type.                                                                                                    |
|             | 8. Under <b>Extended Vehicle Information</b> fill in all required fields.                                                   |
|             | 9 Under <b>Registration Information</b> enter Registration Class. (Reg                                                      |
|             | Subclass only applicable for trailers) Plate Type Plate Number and                                                          |
|             | Term                                                                                                    |
|             | 10 Under <b>Ownership Information</b> select Ownership Type as Own                                                          |
|             | 11. Soarch for client by entering Client ID and date or hirth or driver's                                                   |
|             | license # and date of hirth                                                                                                 |
|             | ilcense # <u>and</u> udie of birth.                                                                                         |
|             | 12. Once all owners have been added, click on drop down box on each                                                         |
|             | Owner and choose appropriate ownership (owner or operator).                                                                 |
|             | 13. Click REVIEW ORDER button.                                                                                              |
|             | RESET button – All vehicle information will need to be re-entered.                                                          |
|             | CANCEL button - this will cancel the transaction and take you back to the                                                   |
|             | main page.                                                                                                    |
|             | 14. Click PROCESS ORDER                                                                                                    |
|             | CANCEL button – this will cancel the transaction and take you back to the                                                   |
|             | main page.                                                                                                    |
|             | 15. You will see at bottom of page: Vehicle Registration was successfully                                                   |
|             | completed.                                                                                                    |
|             | 16. Click on PRINT TEMPORARY PERMIT.                                                                                        |
|             | 17. You will have the option to open, save or cancel, choose open and then                                                  |

|                      | <ul> <li>print the Temporary Registration Permit and Certificate of Vehicle<br/>Registration for client. You can reprint the Temporary Registration<br/>Permit and Certificate of Vehicle Registration for your files before you<br/>return to the home page.</li> <li>18. Click Home link at top of page to return to home to register another<br/>vehicle.</li> <li>19. Have the client (if registered owner) sign the registration certificate<br/>which was issued and give to client.</li> </ul> |
|----------------------|----------------------------------------------------------------------------------------------------|
| Customer<br>Receives | <ul> <li>Plates</li> <li>Temporary Registration Permit</li> <li>Certificate of Vehicle Registration marked as Temporary</li> </ul>                                                                                                    |